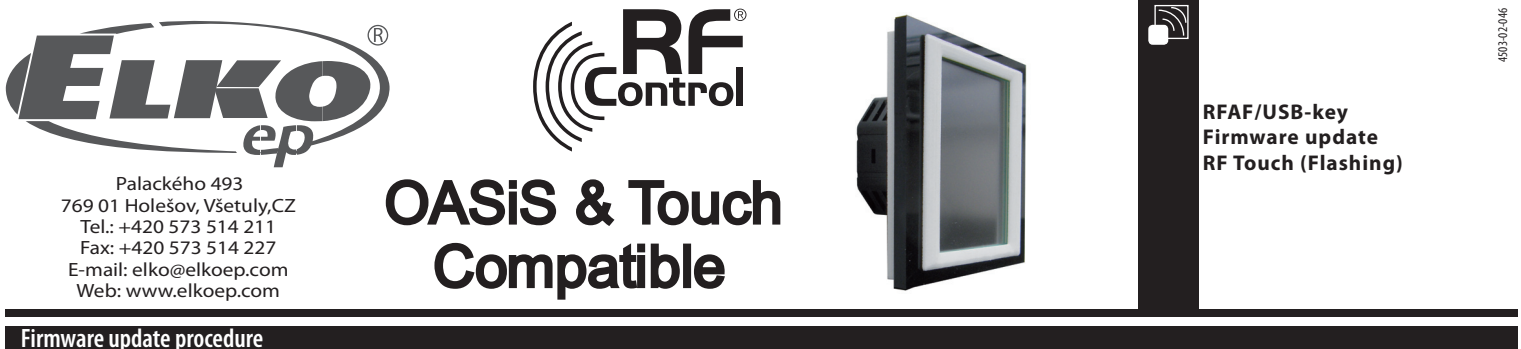

## Firmware update procedure

Update: It is used for updating firmware in RF Touch.

- 1. RFTouch: In Setting, Other, Update press the button Allow (figure 1 6). It is not possible to flash multiple RF Touch units at once.
- 2. Insert RF-AF to USB port in your computer. Then start the program RFTouch firmware flasher (figure 7). Click on Open to select file with firmware or graphic version.

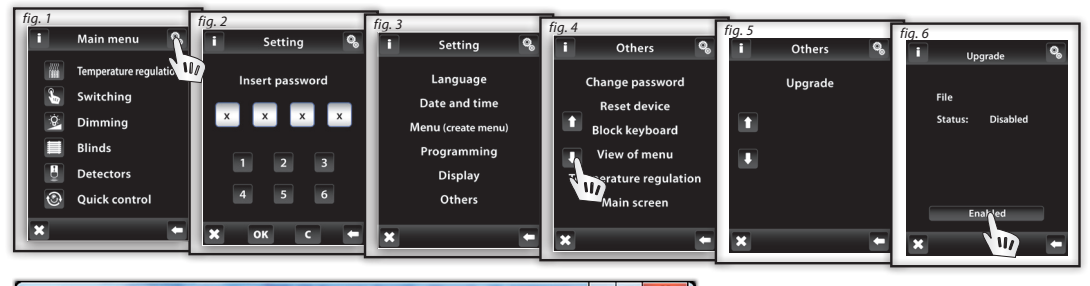

| RFTouch firmware flasher | states will be be an head", "Seen |            |
|--------------------------|-----------------------------------|------------|
| Open                     |                                   | START STOP |
|                          |                                   |            |
|                          |                                   |            |
|                          |                                   |            |
| Retry count              | ACK timeout<br>30 ms              | Efficiency |
|                          |                                   |            |
|                          |                                   |            |
| ·                        |                                   |            |

fig. /

3. Upon selecting the file, the full route and size of the selected file will be displayed. Press the button START to start loading firmware, or graphics (figure 8). Upon completion the message "Communication finished" will occur (fig. 9). Updating is completed, now perform restart RF Touch.

Notice!: if graphics are also to be updated when updating firmware, you must first update all graphics, and the firmware update last.

Further information on changes and the need to update graphics will be sent via the Internet by info-email always upon release of new RF Touch firmware into production.

| RFTouch firmware flasher                                                                                                    |             |                                                                                                    |                    |
|----------------------------------------------------------------------------------------------------|-------------|----------------------------------------------------------------------------------------------------|--------------------|
| Open                                                                                                    | START STOP  |                                                                                                    |                    |
| File: "C:\Users\sterba\Documents\PS\RFT_graf1ka\RFT_FW_<br>File size = 459284<br>NO. of packets: 20877<br>CRC = 23664                                                               | 1_0/v.bin"  | RFlouch firmware flasher       Open     START                                                                                                    |                    |
| Retry count ACK timeout<br>50 30 ms                                                                                                    | Efficiency  | File: C:\UserS\SterDa\DocumentS\P5\RF_grafika\RF_FW0/V.bin   File: C:\UserS\SterDa\DocumentS\P5\RF_grafika\RF_FW0/V.bin   No. of   packets: 2087   Start OK Info   Start OK Info   Store Communication finished   Retry count OK | Efficiency<br>99 % |
| fig. 8                                                                                                    |             | Total time: 4:58 Elapsed time: 4:58 Remaining time 0:00                                                                                                    | 100 %              |
| RFlouch firmware flasher                                                                                                    |             | fig. 9                                                                                                    |                    |
| Upen SIAKI SU<br>File: VC\UperS\steba\Documents\pS\RFT_grafika\RFT_FA_0/v.bin<br>File: size: - 459284<br>No: of packets: 20877<br>cmc, = 23664<br>START packets: //repeated: 2298/4 | Note: Using | g STOP button can terminate thr communication                                                                                                    |                    |
| Retry count ACK timeout Efficiency<br>50 30 ms F57 x<br>Total time: 4:54 Elapsed time: 0:38 Remaining time 4:16                                                                     |             |                                                                                                    |                    |
|                                                                                                    |             | RFAF/USB                                                                                                    | <b>RF</b> Touch    |